# **GUIDE** D'INSTALLATION

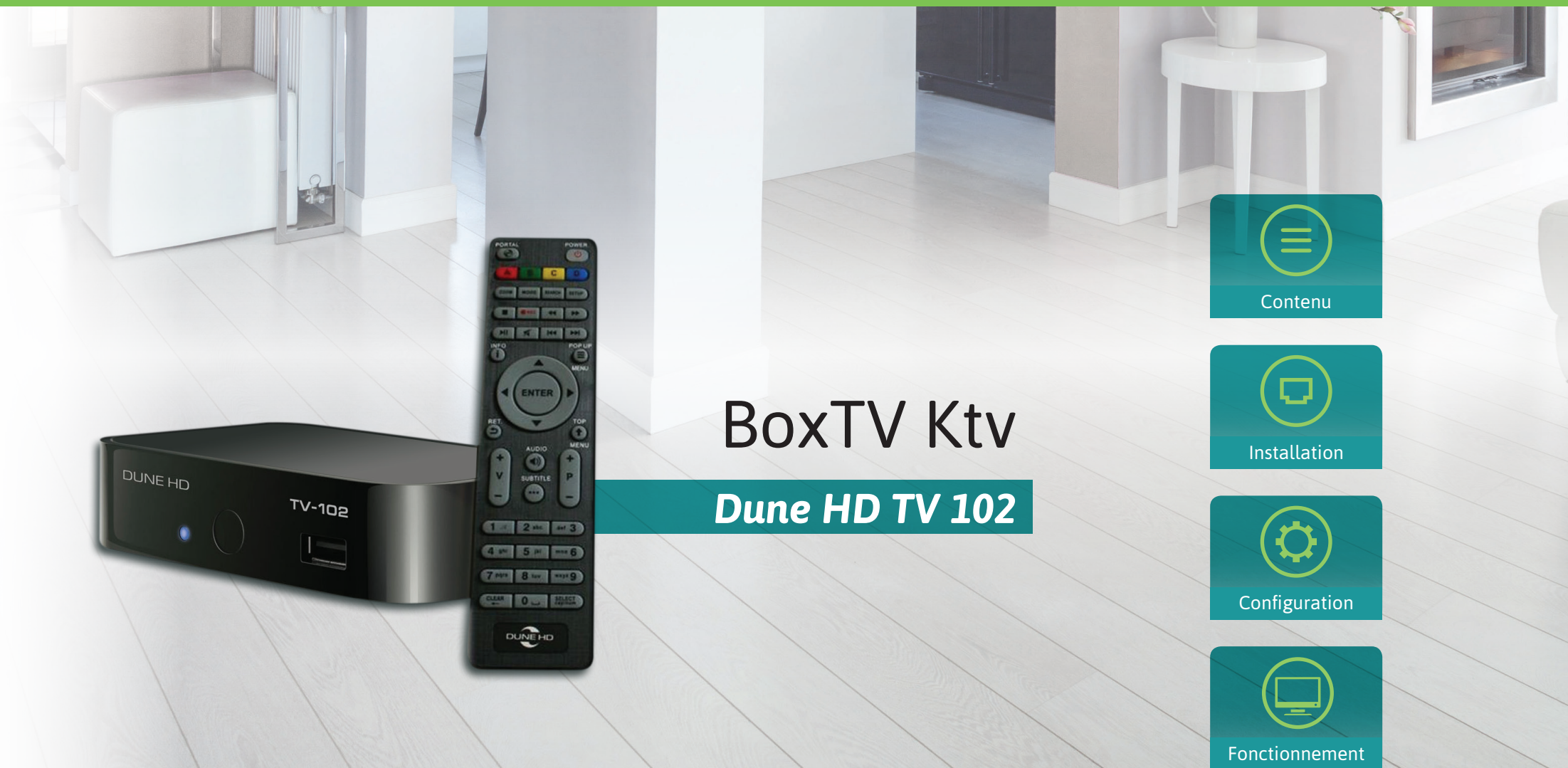

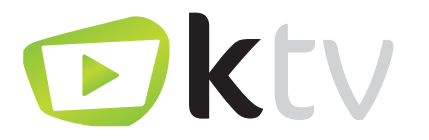

## SOMMAIRE

|   | Contenu du Kit                                                                                                    | р. З                         |
|---|----------------------------------------------------------------------------------------------------|------------------------------|
|   | Installation                                                                                                    | р. З                         |
| • | Bienvenue<br>Authentification<br>Localisation de votre Box TV                                                                          | р. 4<br>р. 5                 |
| 1 | Interface et navigation         Menu principal         Télévision         Interaction avec les programmes         Guide des programmes | p. 6<br>p. 7<br>p. 8<br>p. 9 |
| 1 | Enregistrement         Via l'interface TV         Via le guide des programmes         Via le menu enregistrement                       | p. 10<br>p. 11<br>p. 12      |
|   | Radios                                                                                                    | p. 13                        |
|   | Médias                                                                                                    | p. 14                        |
|   | Replay thématique                                                                                                    | p. 15                        |
| • | <b>Kmotion</b><br>Kmotion, Qu'est-ce que c'est ?<br>Les vidéos                                                                         | p. 16<br>p. 17               |
| 1 | <b>Configuration</b><br>Vidéo/audio<br>Enregistrement/localisation                                                                     | p. 18<br>p. 19               |
|   | Connexion                                                                                                    | p. 20                        |
|   | Compte/Administration                                                                                                    | p. 21                        |

# CONTENU DU KIT

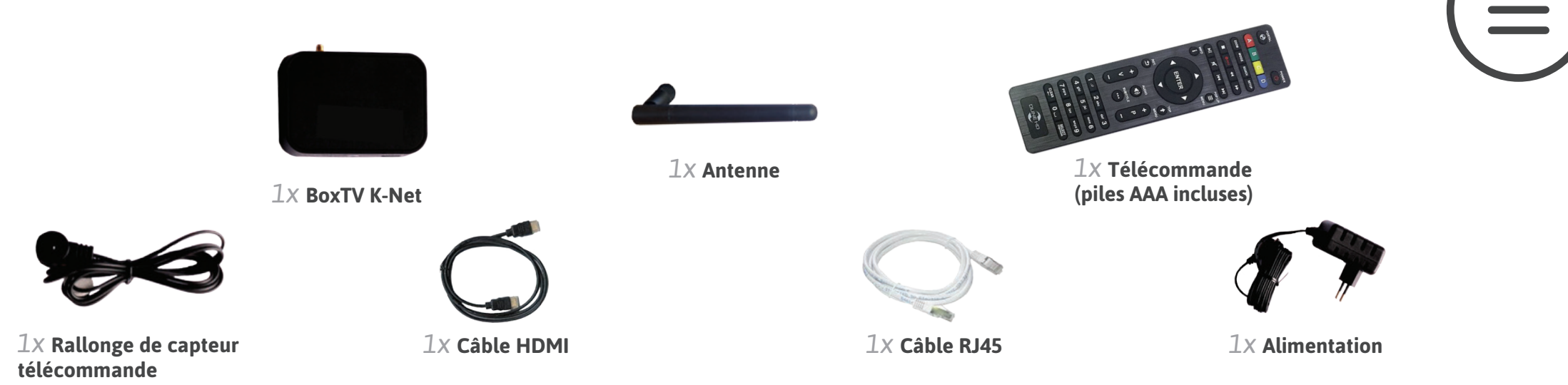

# INSTALLATION

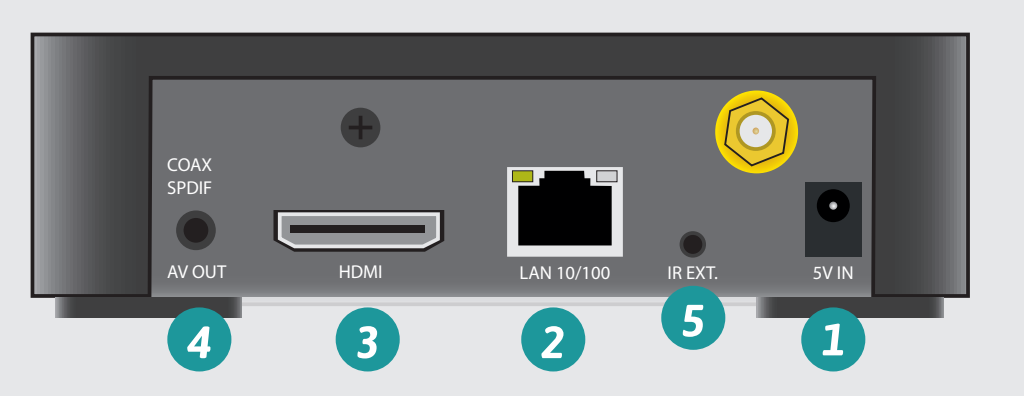

En cas de besoin, la rallonge du capteur télécommande se branche sur le port IR EXT. 5

Lors de l'installation, la connexion au réseau doit se faire par câble RJ45 2. Vous pouvez ensuite passer par le Wi-Fi (Configuration).

Si la BoxTV ne peut être raccordée directement, utilisez des CPL ou un câble RJ45 plus long.

#### Mise sous tension et connexion au réseau

- Branchez l'alimentation sur le port 5V IN 1.
- Branchez le câble RJ45 sur le port LAN 10/100 du décodeur 2. Le relier ensuite au port arrière de la K-Box

#### Raccordement à la TV

- Si votre TV dispose d'un port HDMI, branchez le câble HDMI fourni sur le port HDMI du décodeur 3. Connectez l'autre extrémité sur le port HDMI de la TV.
- Si votre TV est dépourvue de port HDMI, branchez le jack 3.5 d'un câble RCA (non fourni) sur la sortie AV OUT du décodeur 4. Connectez les 2 autres extrémités sur les ports correspondants (jaune, rouge, blanc) de la TV.

## **BIENVENUE**

## Premier démarrage du décodeur

- Allumez la TV et sélectionnez le canal d'entrée externe correspondant à la BoxTV (ex : HDMI1).
- Allumez la BoxTV en appuyant sur le bouton on/off () de la télécommande.
- L'écran d'accueil s'affiche avec le logo Ktv, cela peut durer quelques instants, patientez jusqu'à l'affichage de la page de Bienvenue.

#### Authentification de votre Box TV

#### Authentification automatique :

Une authentification automatique via votre adresse IP est normalement lancée quand vous branchez votre Box TV, si ce n'est pas le cas, vous devez suivre la démarche ci dessous : récupération du code.

#### Récupération du code :

Un code à 6 chiffres est affiché (fig. 1), connectez-vous sur votre espace client à l'adresse indiquée : **https://reg.ktv.zone/** à l'aide de votre adresse mail et mot de passe (fig. 2), puis renseignez le code dans le champ prévu à cet effet sur votre espace abonné.

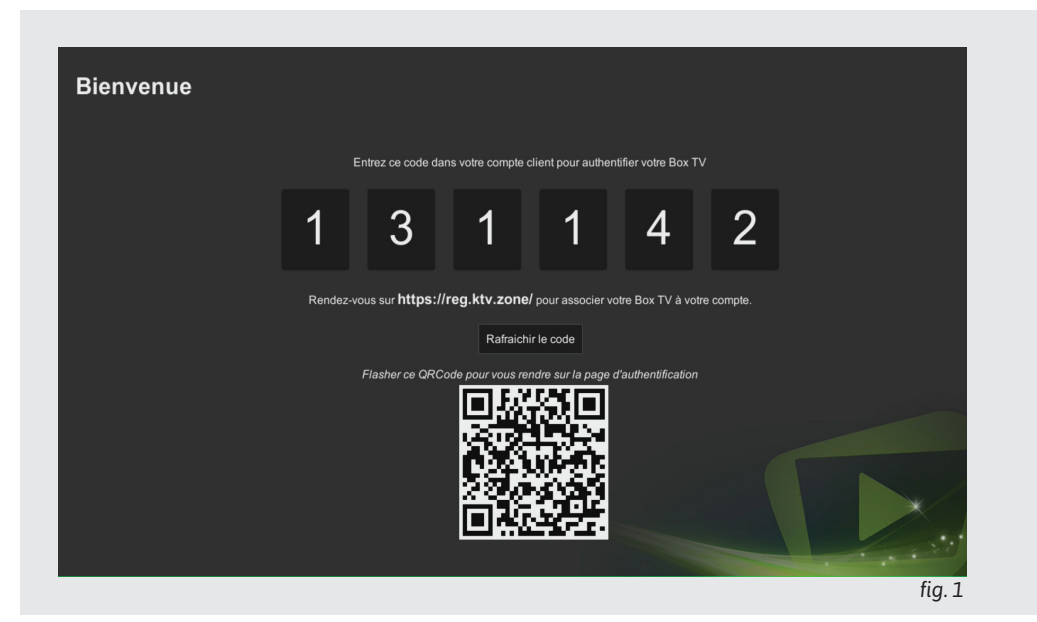

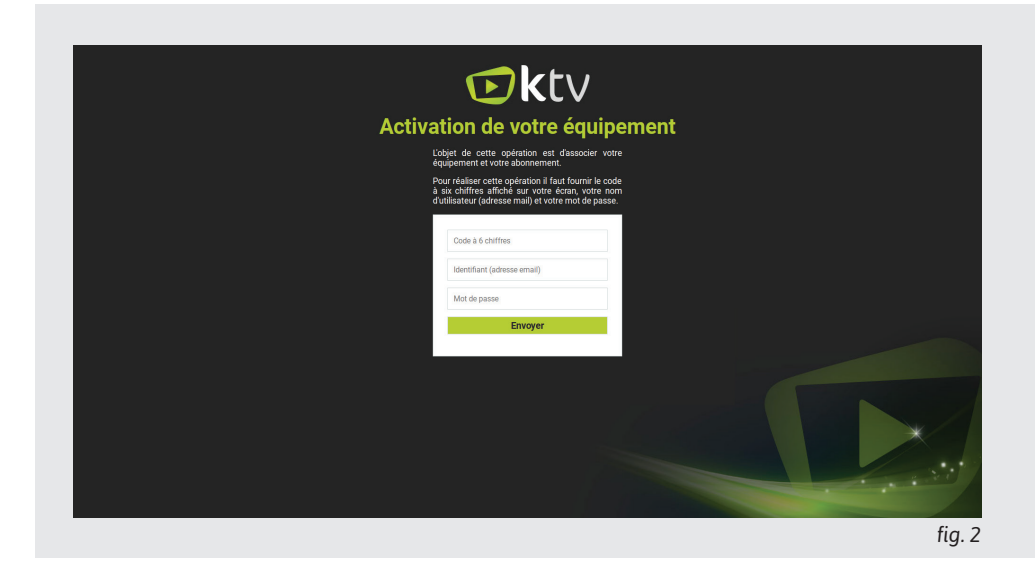

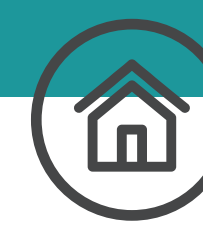

## BIENVENUE

## Localisation de votre Box TV

#### France ou Suisse :

Vous avez le choix entre la France ou la Suisse, sélectionnez le pays où se trouve votre box TV (fig. 1).

L'interface se lance, vous pouvez désormais profiter de votre service KTV.

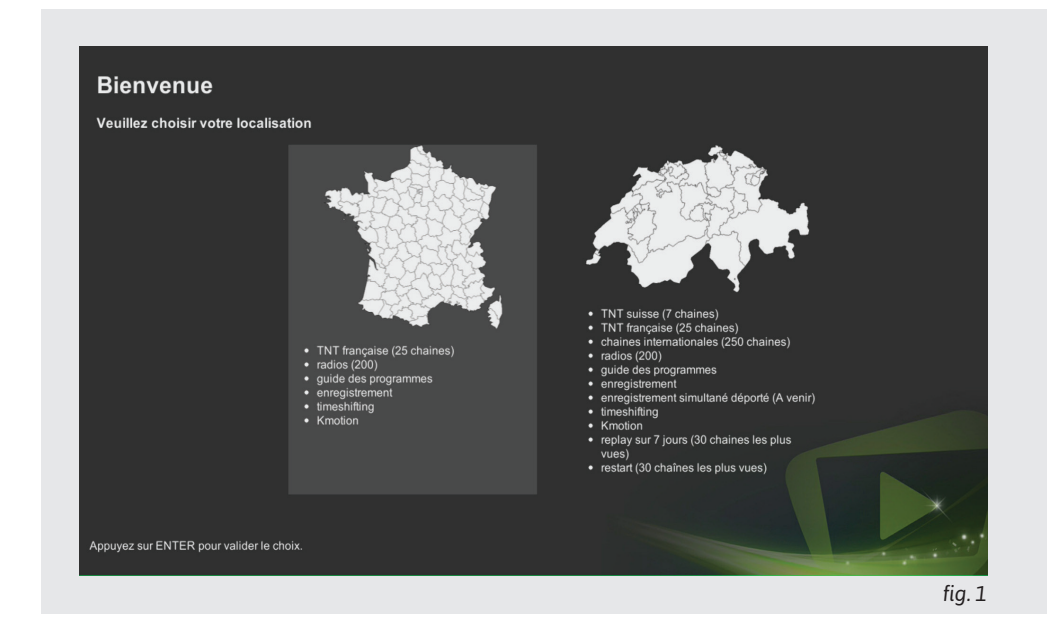

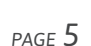

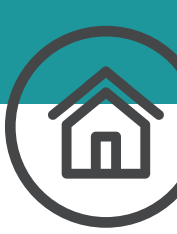

### Le MENU Principal

En appuyant sur le bouton TOP MENU (\*), vous verrez apparaître le menu principal (fig. 1) de votre interface TV.

Naviguez dans le menu à l'aide des boutons ret ret

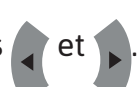

La touche ENTER ENTER permet de valider votre choix.

| TV        | Ce menu permet de regarder la télévision. Il s'agit de<br>l'interface lancée par défaut au démarrage de la BoxTV.                                         |
|-----------|----------------------------------------------------------------------------------------------------|
|           | Ce menu permet l'affichage du guide des programmes.                                                                                                    |
| • REC     | Ce menu permet le visionnage et la gestion des enregistrements en cours et terminés.                                                                      |
| (k)       | Ce menu permet de lancer Kmotion, le site de partage de vidéos communautaires. Par défaut, tous les clients obtiennent un compte avec 50Go.               |
| <b>(;</b> | Ce menu permet d'accéder à la radio.                                                                                                    |
|           | Ce menu permet d'accéder aux fichiers audio, vidéos et<br>musiques provenant d'un support USB, d'un support<br>multimédia (UPNP) ou d'un partage Windows. |

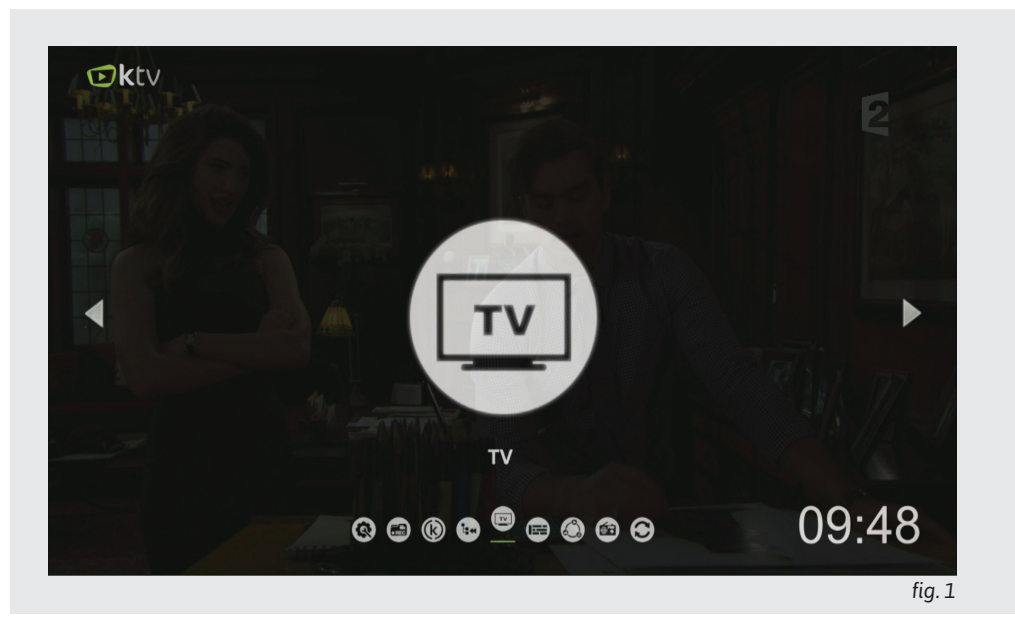

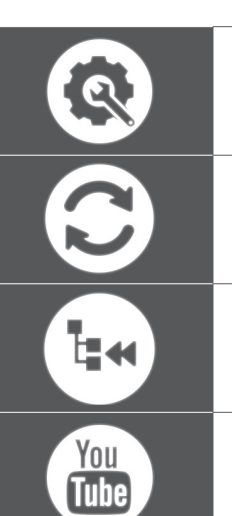

Ce menu permet d'accéder à la page de configuration de la BoxTV. Cette page permet de modifier la qualité vidéo, la sortie audio et les paramètres pour l'enregistrement.

Ce menu permet le redémarrage de la BoxTV.

Ce menu permet d'accéder aux replay thématiques (disponibilité en fonction des pays)

Ce menu permet d'accéder aux vidéos Youtube.

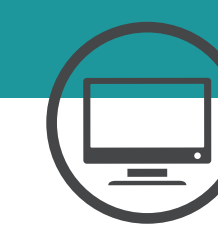

#### La télévision

L'interface télévision est l'interface lancée par défaut. L'interface comporte plusieurs parties :

- 1. En bas à droite une partie qui affiche les informations sur le programme en cours et d'autres informations.
  - Numéro et nom de la chaîne.
  - Le nom du programme en cours
  - La barre de progression du programme en cours.
  - Le programme suivant
- 2. Un volet à gauche qui affiche les informations détaillées
  - Pour afficher les informations détaillées du programme, il faut utiliser le bouton INFO () (fig. 1).

**2 actions possibles :** Pour se déplacer, il faut utiliser les boutons vet puis valider avec

- « Revoir le programme » qui permet de remettre le programme au début.

- « Mettre en pause » qui permet d'arrêter le programme, et de le reprendre par la suite. Il est également possible de mettre en pause à nimporte quel moment grâce à la touche pause.

- La touche RET. ᠫ permet de ranger le volet information.
- 3. En bas une partie qui affiche le volume. Pour changer le volume, utiliser les touches V+ et V-.

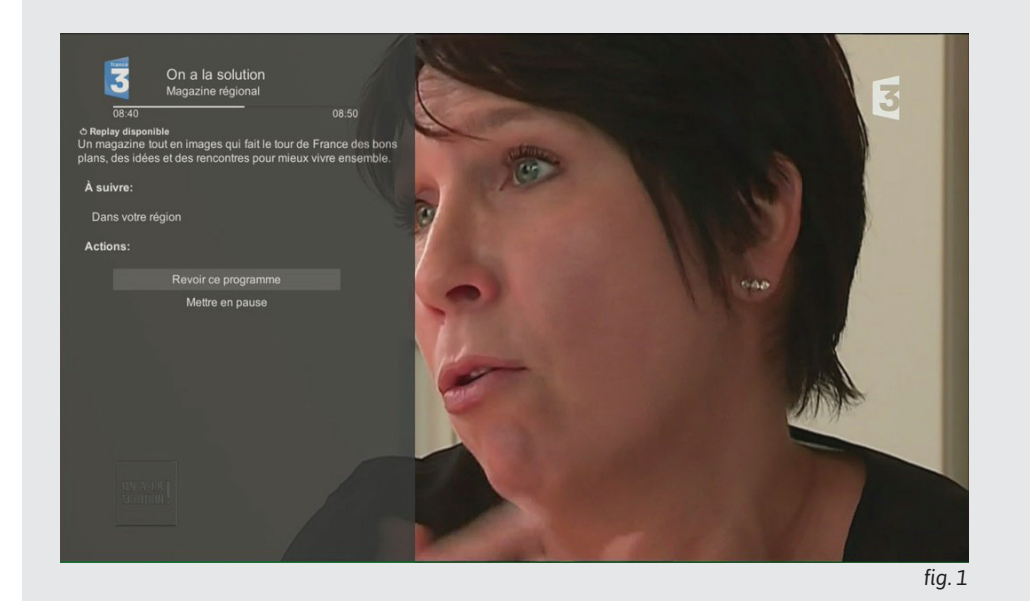

4. Pour changer de chaîne, utilisez le pavé numérique, les flèches directionnelles 💽 et 🔺 ou les touches P- et P+.

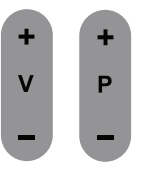

PAGE 7

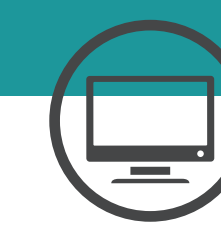

#### Interaction avec le programmes

Une fois le carrousel déplié à l'aide de la touche 🕨 (fig.1).

- Il affiche 7 chaînes.
- Valider avec pour afficher les informations détaillées et avoir accès aux différentes actions :
  - lire la chaîne
  - revoir le programme
  - enregistrer le programme
- La touche RET. permet de ranger le volet informations détaillées.
- Pour accéder au programme suivant ou précédent d'une chaîne, vous pouvez utiliser les boutons et .
- La touche ENTER ENTER permet de valider votre choix.

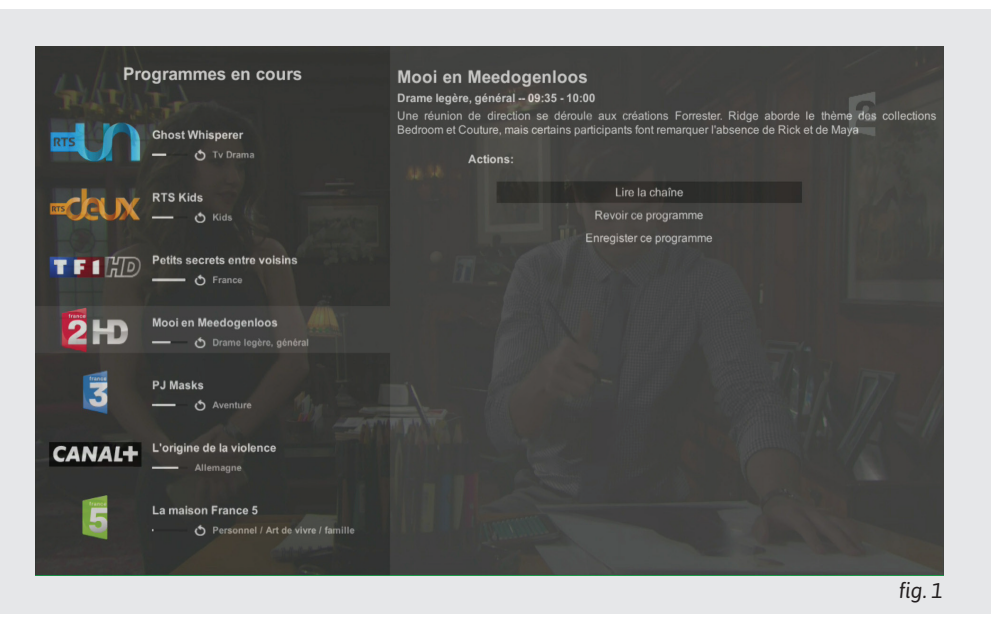

#### Le guide des programmes

L'interface Guide des programmes permet la visualisation des différents programmes en cours et à venir par rapport aux plans de chaînes. L'image (fig. 1) montre le guide des programmes :

Il affiche les différents programmes diffusés sur les chaînes. Pour la navigation au sein du guide des programmes, utilisez les touches gauche, droite, haut et bas. Les touches et permettent d'avancer de 24 heures dans le guide des programmes.

#### Il affiche les informations du programme sélectionné si vous validez avec la touche et vous permet différentes actions en fonction du programme.

Vous pouvez à ce moment lire la chaîne, revoir le programme, enregistrer le programme ou retourner au guide des programmes en validant votre choix avec la touche [MTR].

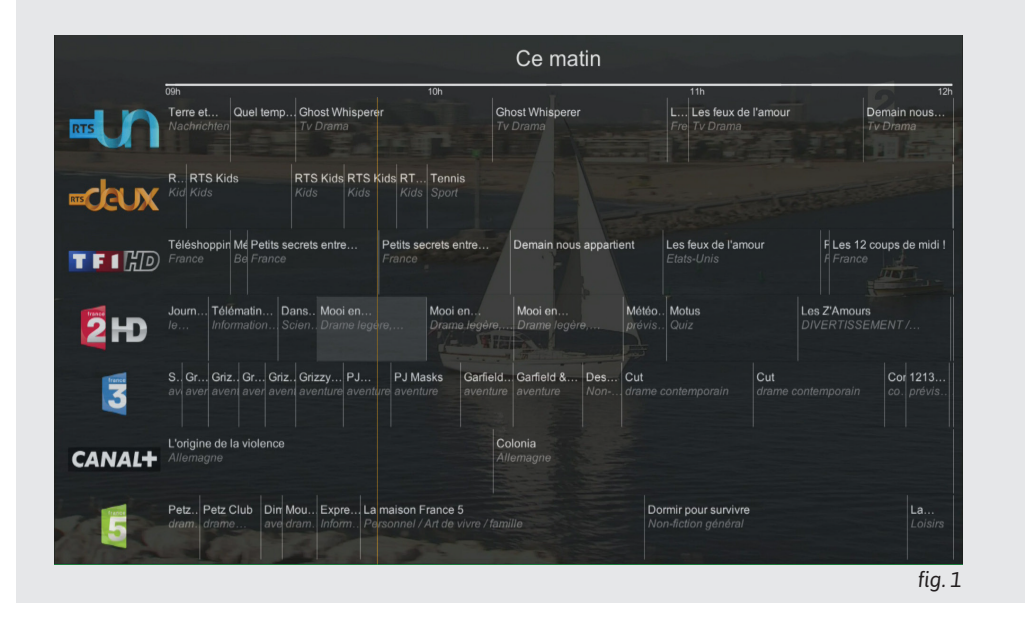

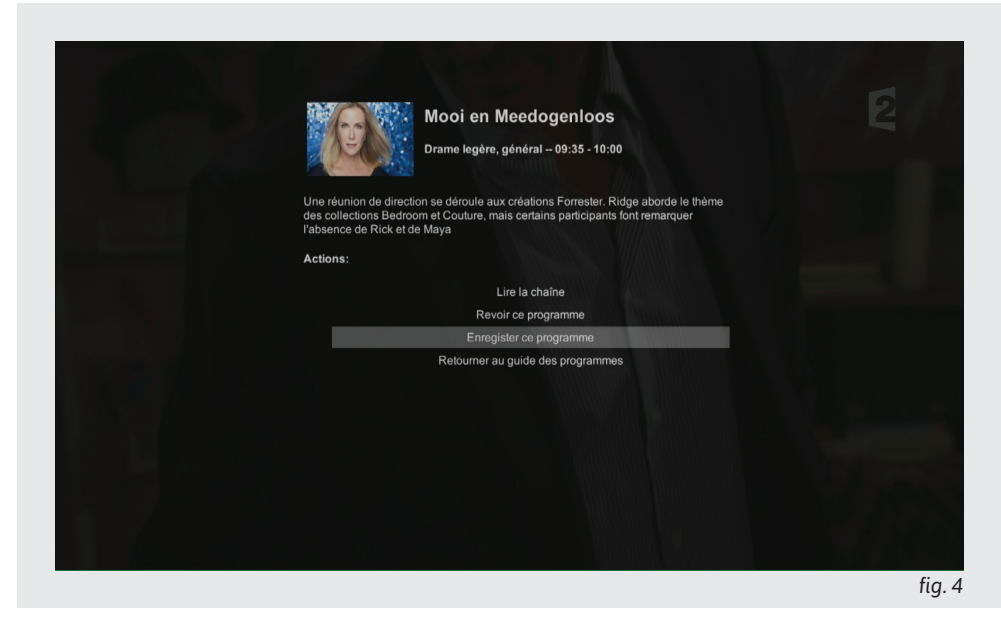

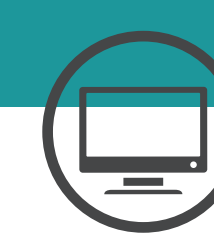

## **ENREGISTREMENT**

#### Enregistrement

Vous pouvez effectuer des enregistrements sur la BoxTV. Assurez-vous d'avoir connecté au préalable un média USB à votre Box (clé USB ou disque dur externe). Trois méthodes sont possibles :

- > Via l'interface TV (menu TV)
- En sélectionnant le programme de votre choix dans le guide des programmes. (TOP MENU +-> Guide des programmes)
- > **Via le menu enregistrement** (TOP MENU -> Enregistrements)

#### Via l'interface TV

Sur l'interface TV, dépliez le carrousel à l'aide de la touche

Sélectionnez la chaîne puis le programme que vous souhaitez enregistrer à l'aide de touches directionnelles

Puis validez avec la touche

Sélectionnez l'action «enregistrer ce programme», puis validez avec la touche

L'enregistrement démarre (fig. 1) et s'enregistre sur le média USB<sup>(1)</sup>

Vous pouvez arrêter l'enregistrement en selectionnant l'action «arrêter l'enregistrement» puis en validant avec la touche

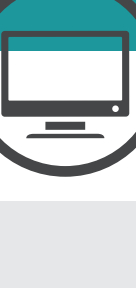

## Fonctions

| Contrôle du direct                             | <b>~</b>              |
|------------------------------------------------|-----------------------|
| Enregistrement immédiat                        | ~                     |
| Enregistrements programmés                     | <ul> <li>✓</li> </ul> |
| Enregistrements depuis le guide des programmes | <ul> <li></li> </ul>  |
| Regarder un enregistrement en cours            | ~                     |
| Voir un enregistrement sur un autre lecteur    | ~                     |

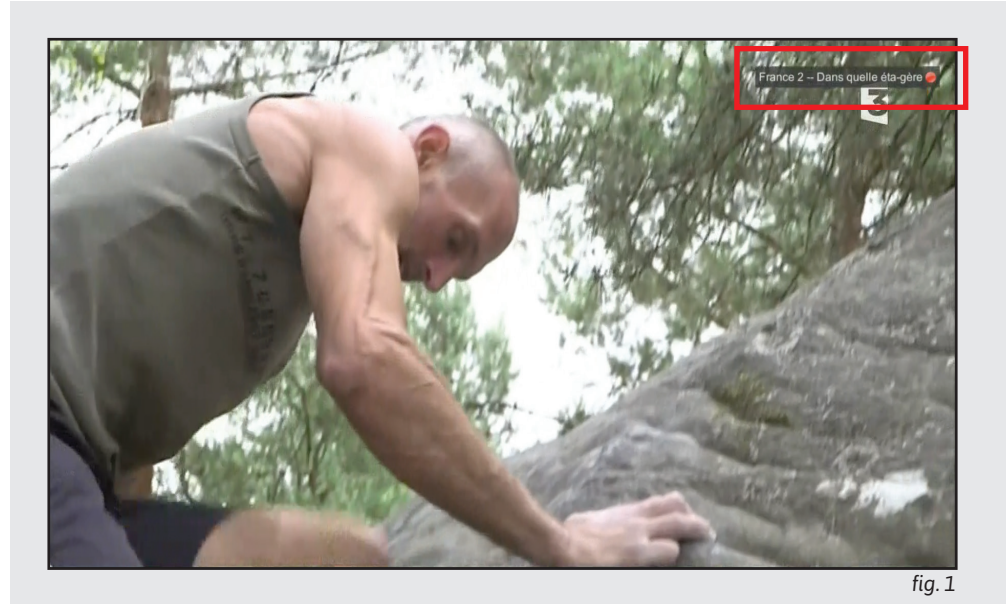

<sup>&</sup>lt;sup>(1)</sup> Votre support USB (clé ou disque dur) doit être au préalable correctement formaté. Il est recommandé pour les utilisateurs de Windows d'utiliser le format NTFS, les utilisateurs de Linux préféreront le format EXT3 et sur MacOSX le FAT32. Le format FAT32 étant limité au niveau de la taille des fichiers.

## **ENREGISTREMENT**

#### Via le guide des programmes

Vous pouvez aussi effectuer un ou des enregistrements via le guide des programmes (fig. 1) :

- Sélectionnez le programme voulu via les touches directionnelles et validez avec la touche entre.
- Sélectionnez l'action «enregistrer ce programme» (fig. 2) puis validez avec la touche enregistrer.

Remarque : vous ne pouvez pas enregistrer un programme terminé.

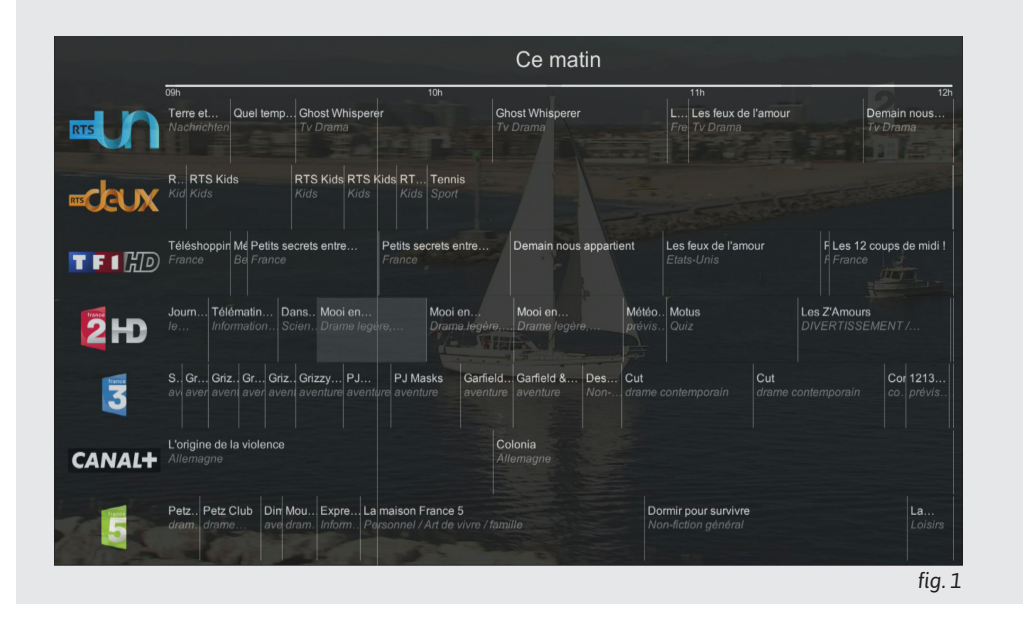

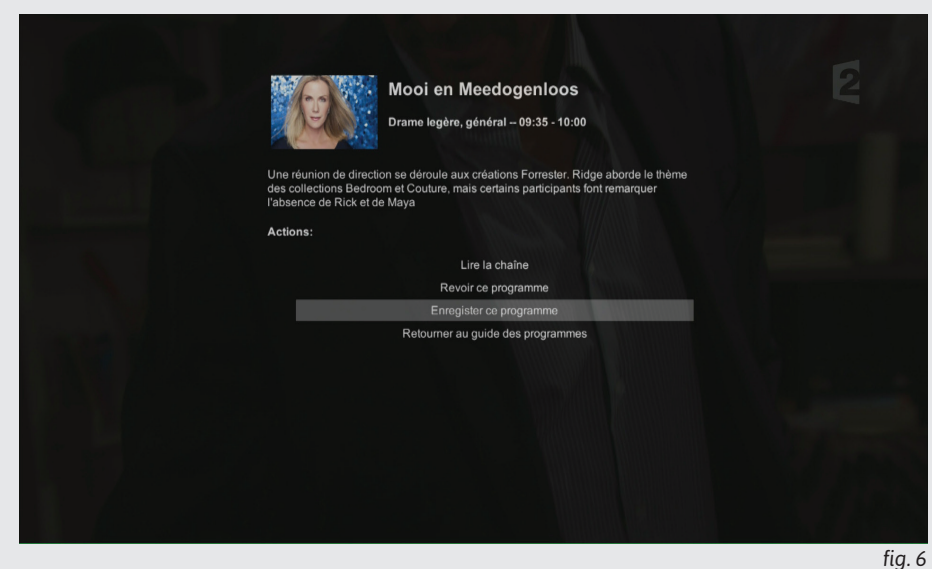

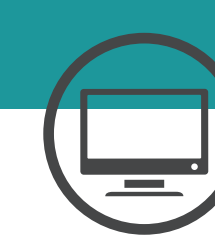

## **ENREGISTREMENT**

#### Via le menu «Enregistrements»

Accèdez au menu enregistrement via le TOP MENU 1 pour afficher le menu puis « enregistrements » :

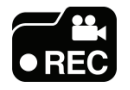

Une fois sur cette page, vous verrez les enregistrements en cours et ceux passés.

Une action à droite vous permet d'effectuer un enregistrement. Déplacez-vous à l'aide des touches directionnelles puis validez avec la touche

Choisissez la chaîne du programme souhaité parmi la liste (fig. 1).

Sélectionnez votre jour et heure de début ainsi que de fin de l'enregistrement à l'aide des touches directionnelles puis validez avec la touche (fig. 2).

Sélectionnez ensuite le programme puis validez avec la touche pour valider le titre de l'enregistrement.

le curseur se positionne sur le bouton créer, appuyez sur la touche pour démarrer l'enregistrement.

#### Gérer mes Enregistrements

Déplacez-vous à l'aide des touches directionnelles sur l'enregistrement souhaité puis validez avec la touche even. Deux actions sont proposées : lire ou supprimer l'enregistrement, déplacez-vous à l'aide des touches directionnelles puis validez avec la touche even.

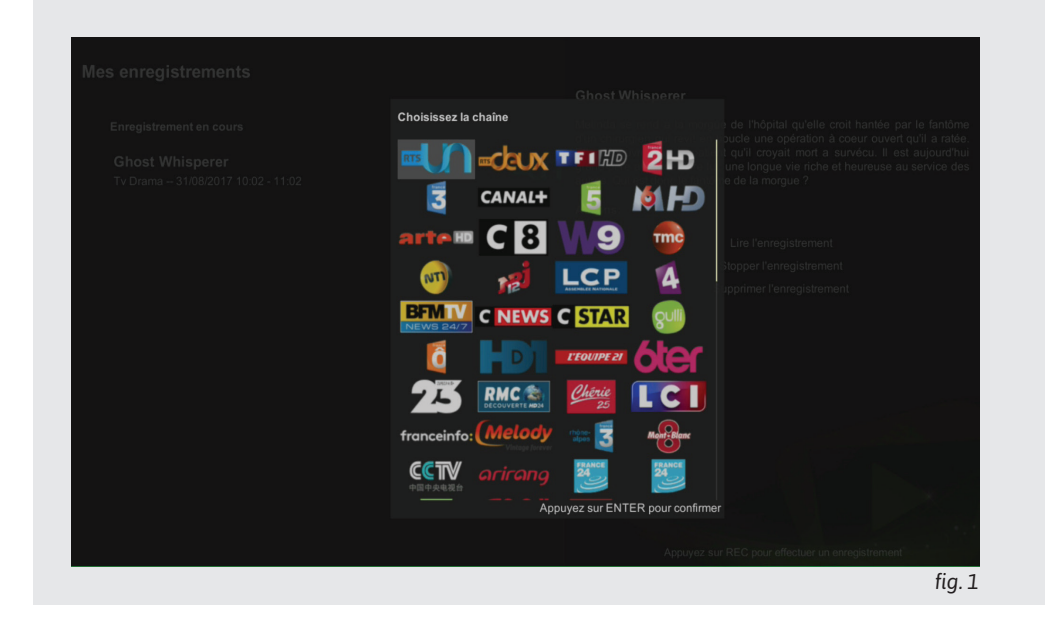

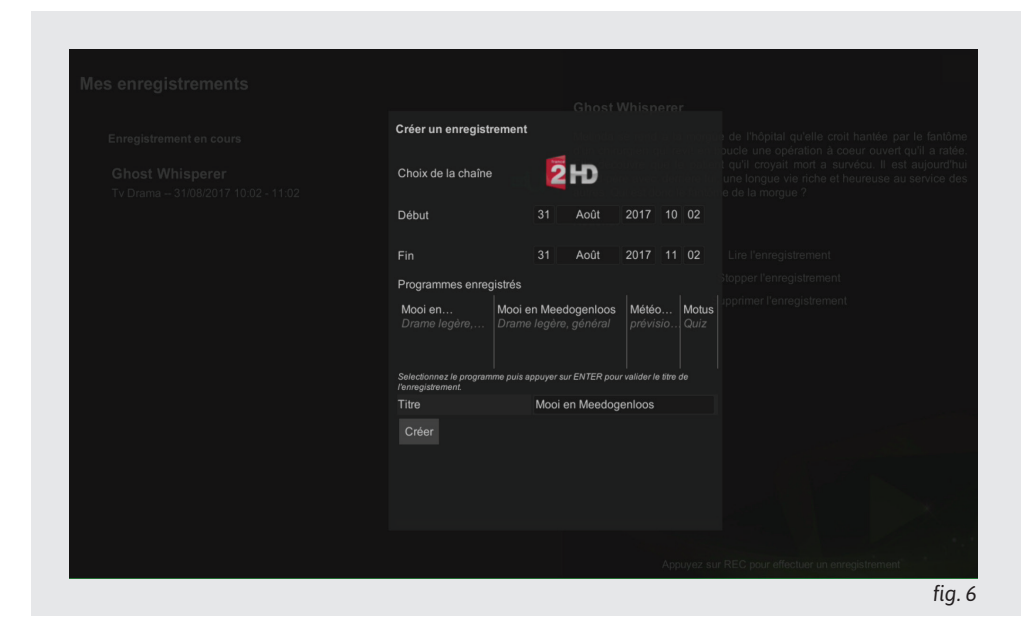

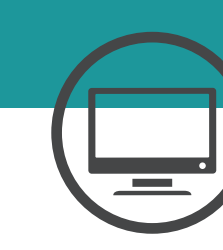

## RADIOS

## Les radios

L'interface Radio permet la lecture d'un certain nombre de stations directement sur la BoxTV. L'image (fig. 1) montre cette interface :

Les types de radio sont divisés en 3 catégories (musique, information et général)

Pour la navigation au sein du guide des programmes, utilisez les touches gauche, droite, haut et bas.

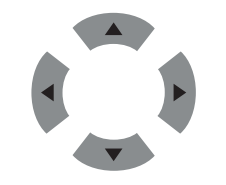

Validez votre choix avec la touche INTER.

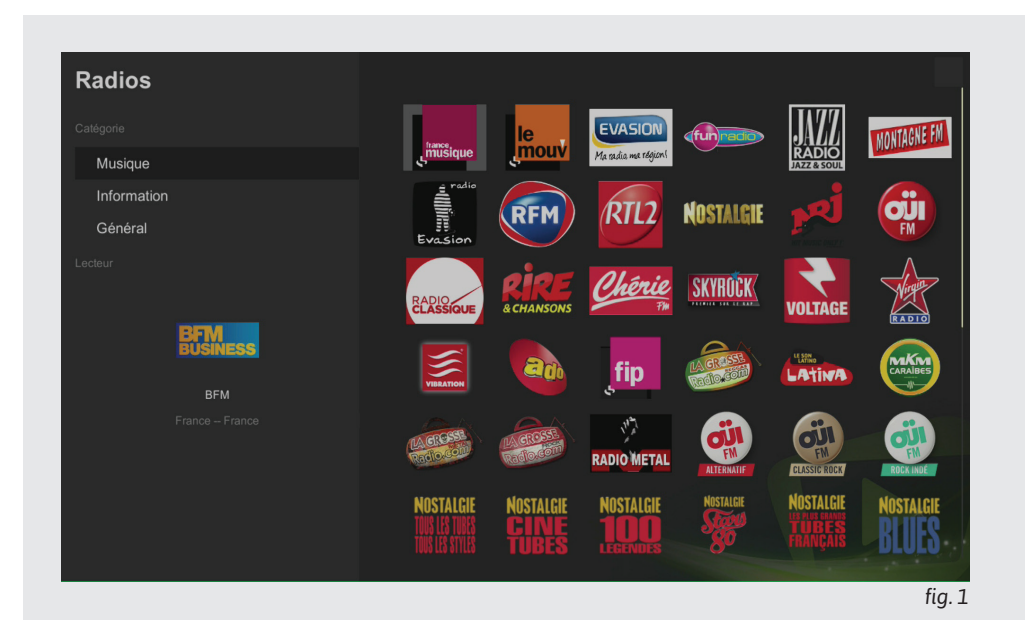

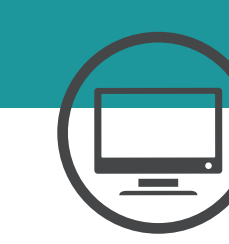

# MÉDIAS

#### Interface médias

Elle permet la visualisation de contenus vidéos, audios et images.

Sur l'interface (fig. 1) on remarque trois catégories de sources :

- 1. (en haut) Équipement USB.
- 2. (au milieu) Partage Windows.
- 3. (en bas) Serveurs multimédia.

Déplacez vous sur la source de votre choix à l'aide des touches directionnelles puis validez avec la touche

Vous aurez alors accès aux différents médias et dossiers de média que contient votre source. Sélectionnez votre média à l'aide des touches directionnelles puis validez avec la touche

Utlisez la touche pour rentrer dans un dossier.

Positionnez-vous sur le bouton retour puis validez avec la touche pour sortir d'un dossier.

| equipements COD      |                                                                                                    |
|----------------------|----------------------------------------------------------------------------------------------------|
|                      |                                                                                                    |
|                      |                                                                                                    |
|                      |                                                                                                    |
| Partages Windows     |                                                                                                    |
| → ₩ //KNET-AMIENS-MH | Freebox Server                                                                                                  |
| - Dune SMB server    | Samba 4.5.8-Debian                                                                                              |
|                      |                                                                                                    |
| Freebox Server       | Plex Media Server. cedj                                                                                         |
|                      |                                                                                                    |
|                      |                                                                                                    |
|                      |                                                                                                    |
|                      | Kalendari (Kalendari (Kalendari (Kalendari (Kalendari (Kalendari (Kalendari (Kalendari (Kalendari (Kalendari (K |
|                      |                                                                                                    |

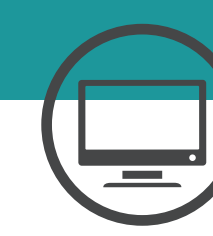

# **REPLAY THÉMATIOUE**

## Replay

Le Replay permet de revoir des programmes passés sur 7 jours en arrière. **Remarque :** le replay thématique est disponible uniquement avec la localisation de la Box en Suisse.

Commencez par sélectionner la chaîne du programme que vous souhaitez visionner.

Déplacez-vous à l'aide des touches directionnelles puis validez avec la touche ener. De cette manière vous pouvez rechercher par genre, par date, et selectionner le programme souhaité.

Pendant la lecture du programme, vous pouvez mettre en pause et reprendre la lecture avec la touche

Vous pouvez également avancer et reculer avec les touches 🕨 et 🔫

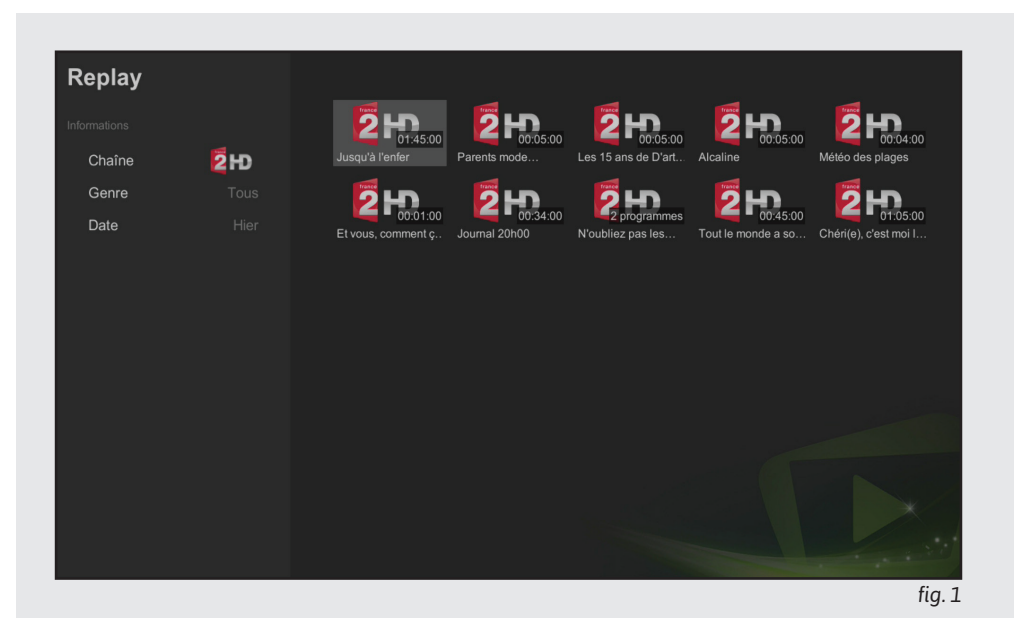

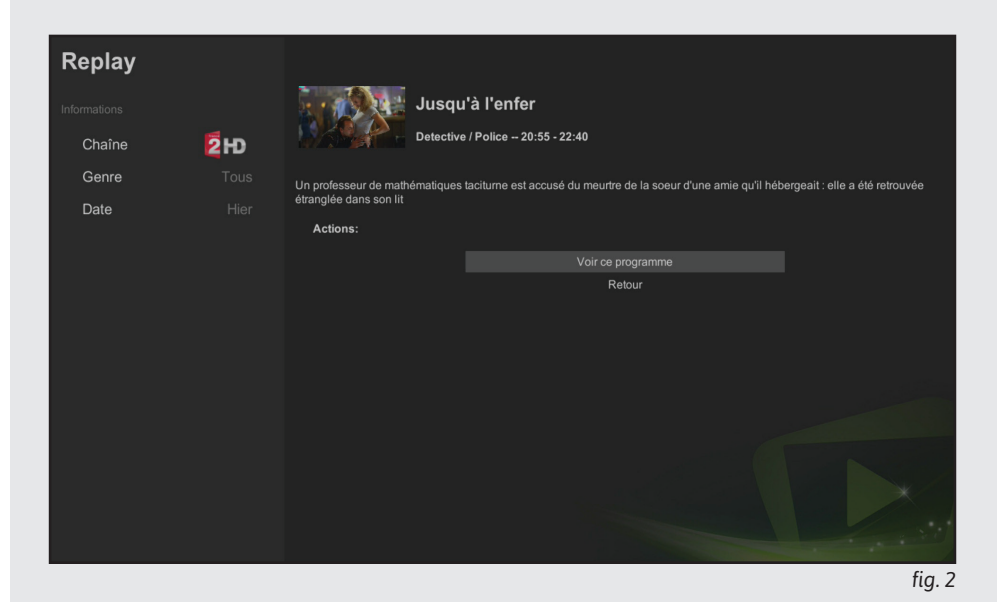

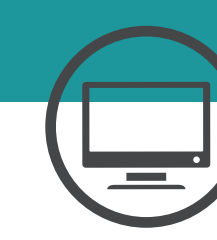

# **KMOTION**

#### Kmotion, Qu'est-ce que c'est ?

Kmotion est votre coffre-fort personnel dans lequel vous pouvez stocker des vidéos au format numérique Pour avoir accès à Kmotion, vous devez avoir un compte client K-Net et avoir souscrit à l'offre Ktv.

Sur Kmotion, vous pouvez mettre des vidéos en ligne, les partager avec votre famille au sein de groupes (appelés communautés), créer des listes de lecture dédiées (playlists) ou encore visionner des programmes en replay suite à leur diffusion à la télévision (fig. 1).

Déplacez vous dans le menu à l'aide de la touche Pop Up 🔳

#### Les Communautés

La page « Mes communautés » recense les communautés dont vous êtes membre.

Lorsque vous cliquez sur une communauté, vous êtes dirigé sur sa page d'informations (fig. 2).

Une fois sur page de la communauté, cliquez sur «Voir les vidéos» pour voir les différentes vidéos contenues dans la communauté.

**Remarque :** pour en savoir plus à propos de l'utilisation de Kmotion, retrouvez le guide détaillé sur : **www.ktv.zone/kmotion/** 

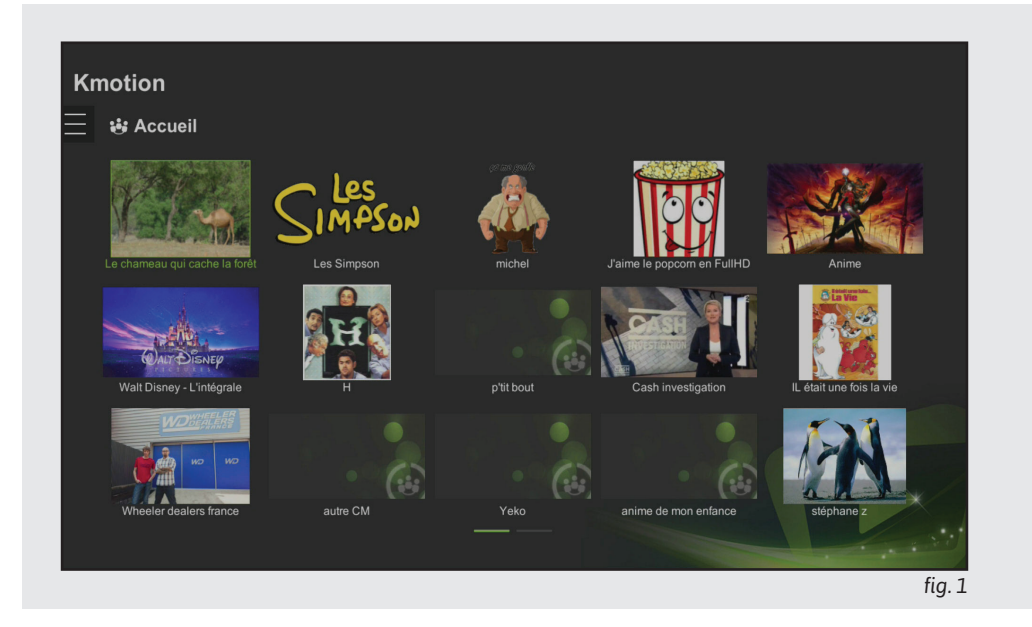

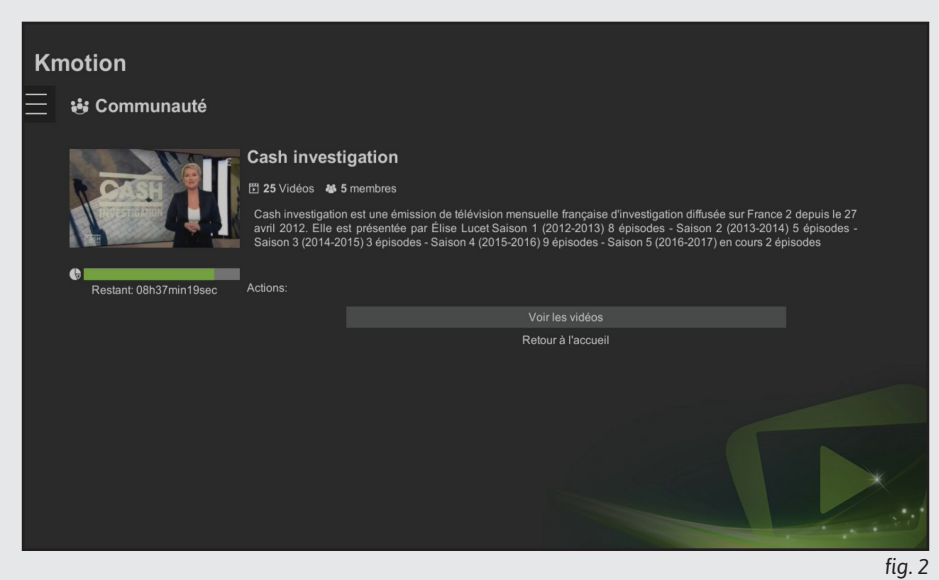

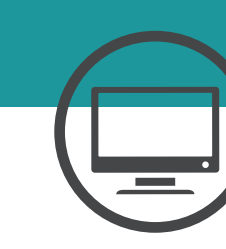

## **KMOTION**

## Les Vidéos

L'ensemble de vos vidéos est visible dans la rubrique Vidéos. Sélectionnez une vidéo pour avoir accès à la fiche de la vidéo (fig. 1). Une fois sur cette fiche (fig.2), cliquez sur «Lire la vidéo» pour lancer la lecture.

**Remarque :** pour en savoir plus à propos de l'utilisation de Kmotion, retrouvez le guide détaillé sur : **www.ktv.zone/kmotion/** 

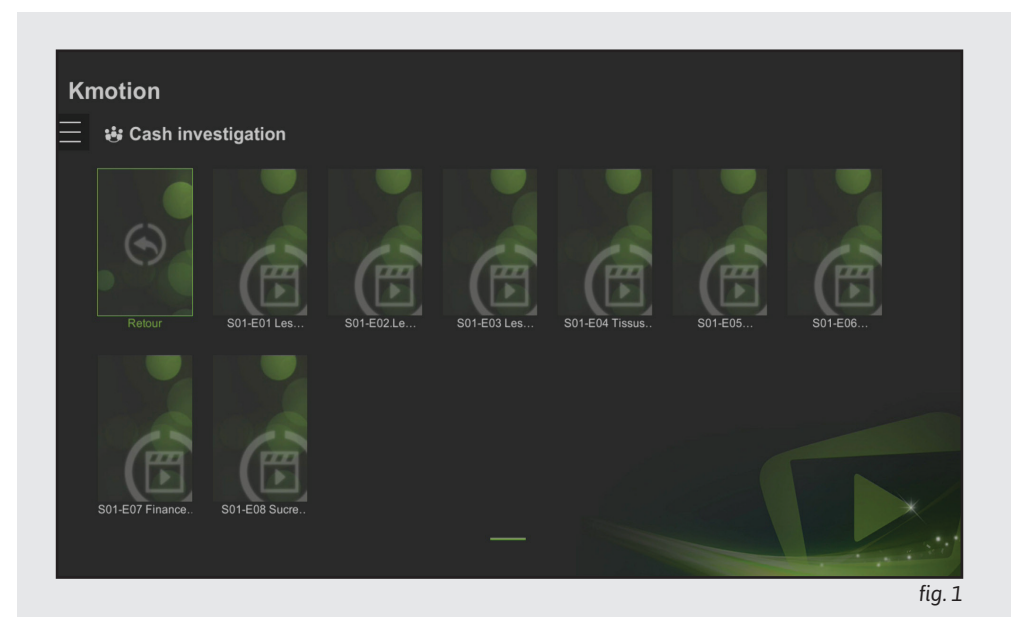

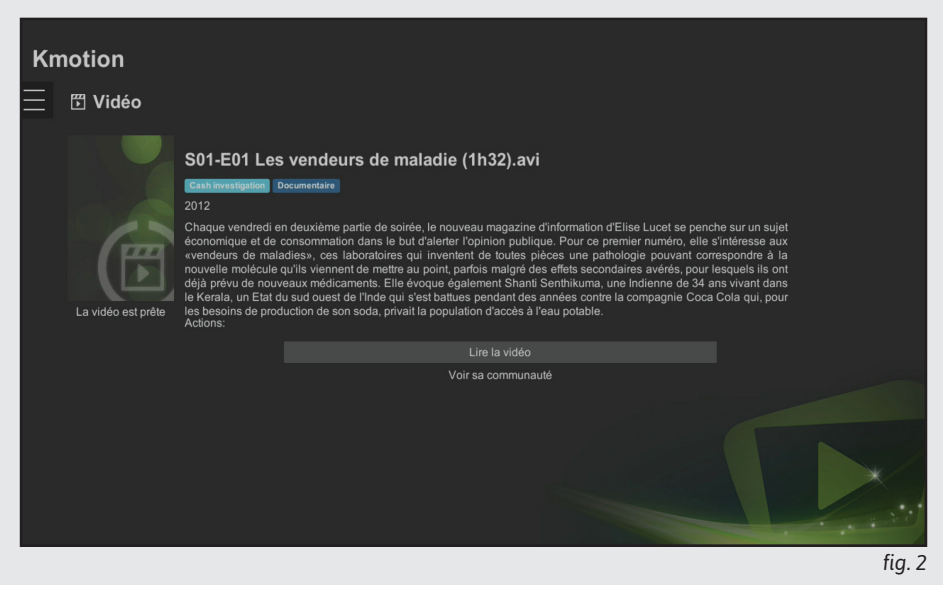

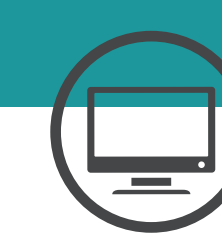

## Vidéo

Vous pouvez ici configurer votre connexion vidéo, le mode, le format de l'image et le zoom (fig. 1).

#### Audio

Sélectionnez votre sortie audio (exemple : PCM) (fig. 2).

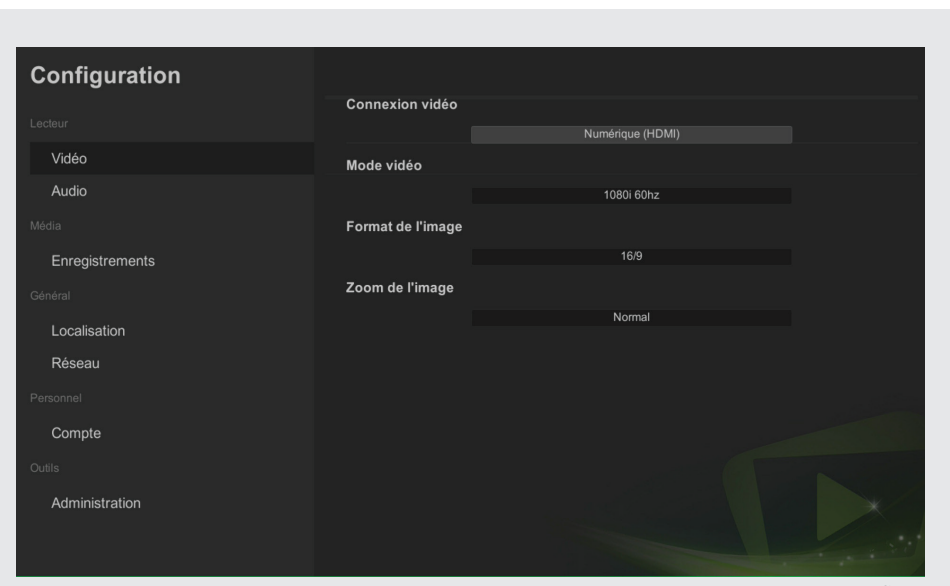

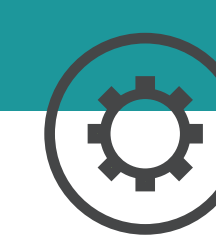

fig. 1

| Configuration   |                                                                                                    |
|-----------------|----------------------------------------------------------------------------------------------------|
|                 | Sortie audio                                                                                                    |
|                 | РСМ                                                                                                    |
| Vidéo           | Le <b>bitstream</b> est une technologie qui transmet les flux audio originaux présents dans la source vers le diffuseur.              |
| Audio           | Dans de cas, le dinuseur (nome cinema, amplinicateur, etc.) doit megrer le système de decompression adapte au<br>flux audio original. |
|                 |                                                                                                    |
| Enregistrements |                                                                                                    |
|                 |                                                                                                    |
| Localisation    |                                                                                                    |
| Réseau          |                                                                                                    |
|                 |                                                                                                    |
| Compte          |                                                                                                    |
|                 |                                                                                                    |
| Informations    |                                                                                                    |
| Administration  |                                                                                                    |
|                 | fig. 2                                                                                                    |

#### Enregistrement

Il est possible d'ajouter du temps supplémentaire avant et après l'enregistrement. Vous trouverez dans la **page de configuration** via l'onglet **Enregistrement** deux champs permettant de spécifier le temps supplémentaire. Ces valeurs sont : 0, 5, 10, 15, 20, 30, 45, ou 60 minutes (fig. 1).

Si vous effectuez deux enregistrements à la suite et qu'un temps supplémentaire a été défini, le temps qui empiètera (le temps supplémentaire de début) dans l'enregistrement suivant ne sera pas pris en compte.

Faites attention à l'ordre des enregistrements successifs. Pour éviter toute surprise, sélectionnez les enregistrements les uns à la suite des autres, plutôt qu'arbitrairement.

#### Localisation

Vous avez le choix entre la France ou la Suisse, sélectionnez le pays où se trouve votre box TV (fig. 2).

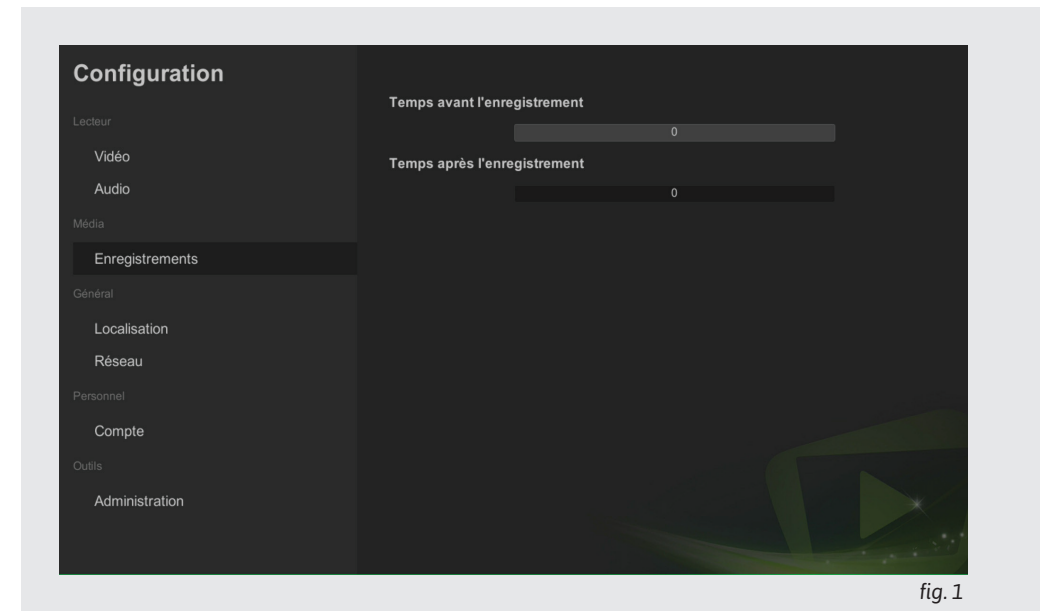

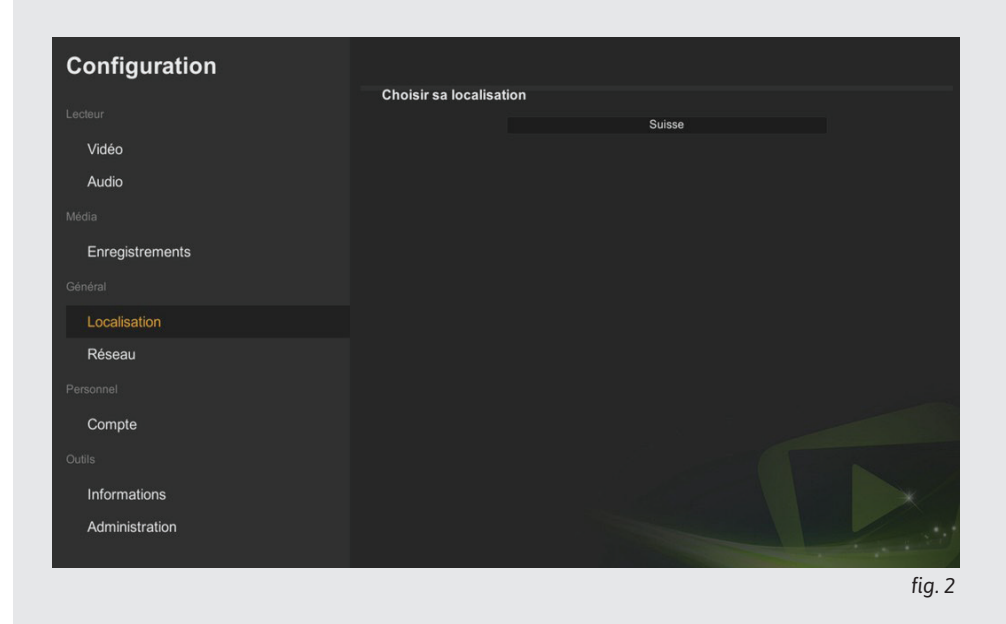

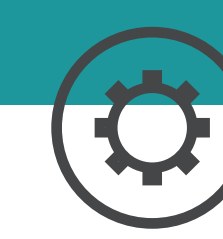

#### Connexion

#### L'étape suivante correspond au choix de la connexion : Ethernet ou Wi-Fi (fig. 1)

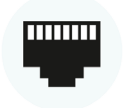

Si votre Box KTV est connectée via un câble ethernet choisisez Ethernet et validez avec la touche enter de la télécommande, la configuration se fait automatiquement, vous n'avez plus qu'à valider la connexion.

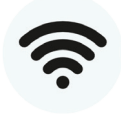

Dans le cas où vous souhaitez connecter votre Box KTV en Wi-Fi, il vous faudra choisir Wifi, puis choisir votre réseau wifi et entrer votre code Wi-Fi, pour vous connecter (fig. 2).

#### Clavier virtuel (fig. 2) :

Quand il faut saisir des informations, vous devez utiliser le clavier virtuel, vous pouvez le faire apparaître à l'écran via la touche

NB : Pour activer/désactiver les majuscules il faut utiliser la touche « Shift » du clavier virtuel.

# Configuration Leterr Vidéo Audio Modia Enregistrements Contral Porsonnel Compte Compte Administration

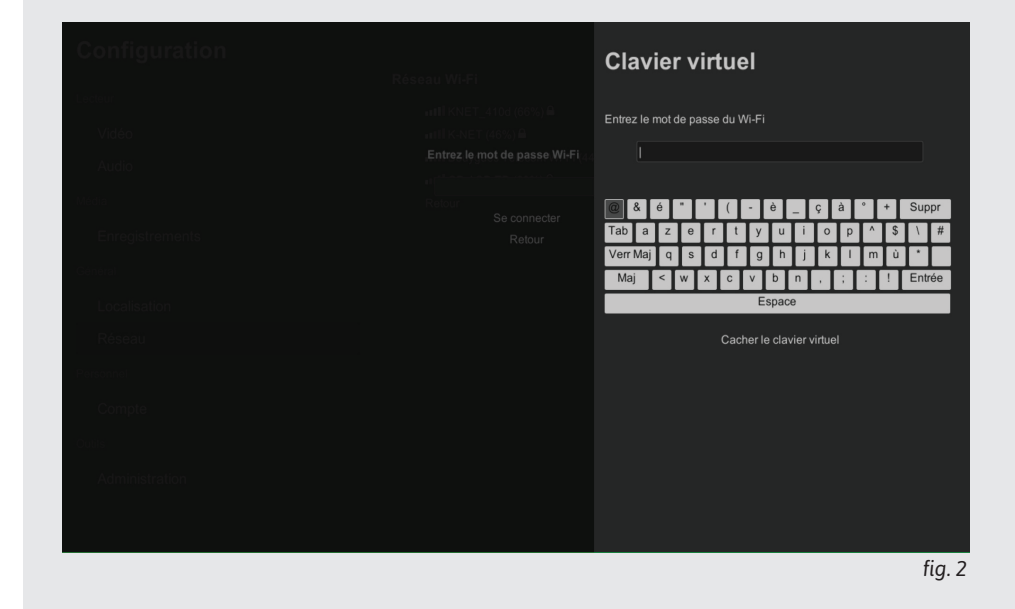

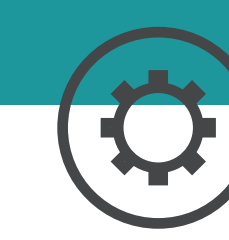

#### Compte

Vous pouvez vous connecter/déconnecter à tout moment (fig. 1). Attention toutefois, une fois déconnecté vous êtes redirigé vers la page de connexion.

## Administration

Vous trouverez dans cette rubrique, les informations techniques liées à votre box TV, un bouton de mise à jour pour toujours avoir la dernière version disponible, ainsi qu'un bouton de reset pour rétablir les paramètres d'usine (fig. 2).

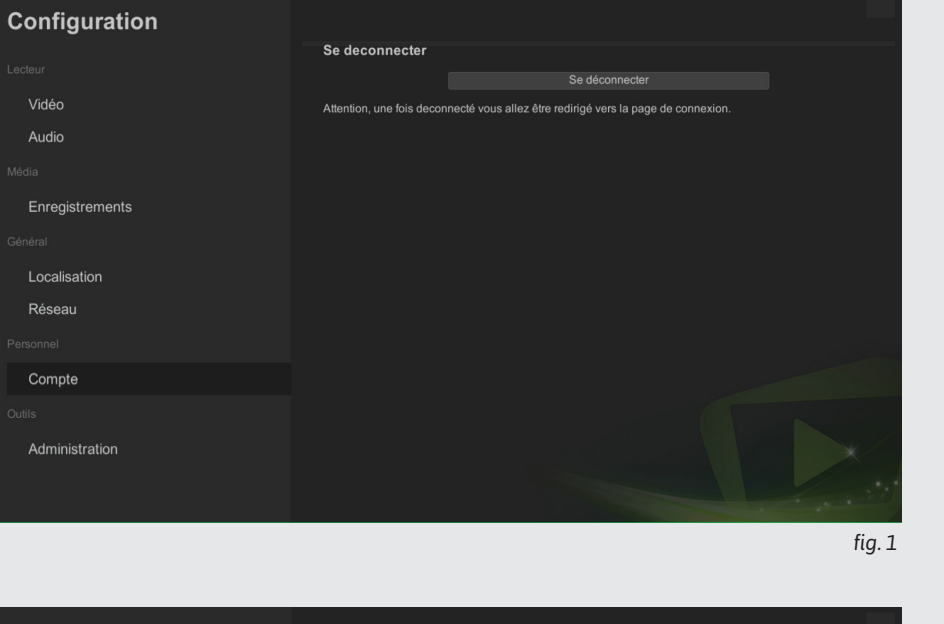

Audio

| Configuration   |                                                                                                    |                                   |                         |
|-----------------|----------------------------------------------------------------------------------------------------|-----------------------------------|-------------------------|
|                 | Informations:                                                                                                    |                                   |                         |
| Lecteur         | Version du firmware                                                                                                    | 170719_0154_r10_js_stb_webkit4881 |                         |
| Vidéo           | Version du middleware                                                                                                    | 6.0.0                             |                         |
| Audio           | Mise à jour                                                                                                    |                                   |                         |
| Média           |                                                                                                    | Mettre à jour                     |                         |
| Enregistrements | Mode usine                                                                                                    |                                   |                         |
| -<br>Général    |                                                                                                    | Mode usine                        |                         |
|                 | Cette action effacera toutes les données, y compris vos informations de connexion et les difl<br>de configuration. Une fois cette action effectuée, la dune redémarrera. |                                   | différentes préférences |
| Localisation    |                                                                                                    |                                   |                         |
| Réseau          |                                                                                                    |                                   |                         |
| Personnel       |                                                                                                    |                                   |                         |
| Compte          |                                                                                                    |                                   |                         |
| Outils          |                                                                                                    |                                   |                         |
| Administration  |                                                                                                    |                                   |                         |
|                 |                                                                                                    |                                   |                         |
|                 |                                                                                                    |                                   | and the second of       |
|                 |                                                                                                    |                                   | fia, 2                  |

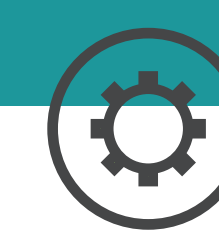

## Besoin d'aide ?

#### Le forum officiel

Venez partager votre expérience avec la communauté et obtenir de l'aide. L'équipe Ktv intervient quotidiennement sur le forum. **https://forum.caps.services/** 

#### En savoir plus

Vous souhaitez en savoir plus ? Rendez-vous sur : **www.ktv.zone** 

## Support téléphonique

Contactez votre opérateur pour toutes questions à propos des services Ktv.

Ktv est la propriété de K-SYS SA K-SYS SA - CHE-239.623.650 TVA - www.k-sys.ch Version : 12.17

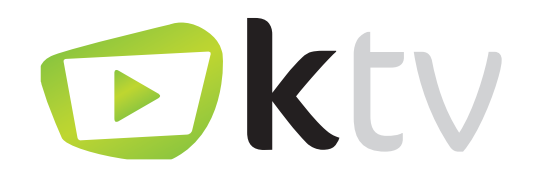